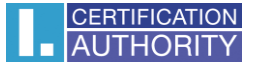

# Záloha privátního klíče v systému Windows 8

Klikněte na tlačítko Start a napište "certmgr.msc"

|                                                                                 | Hledat<br>Všude v<br>certmgr.msc |
|---------------------------------------------------------------------------------|----------------------------------|
| Doplňte fotografie o<br>Font Candy - Typography Photo Editor                    | certmgr                          |
| Zdarina ****** 1<br>19<br>Chilli, zucchini &<br>lemon pasta<br>Zdraví a fitness |                                  |
| Mapy K přečtení                                                                 |                                  |
|                                                                                 |                                  |
|                                                                                 |                                  |

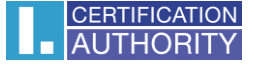

v levé části zvolte adresář **Požadavek na zápis certifikátu** a složku **Certifikáty,** označte privátní klíč a pravým tlačítkem myši zvolte **Všechny úkoly – Exportovat** 

| \overline \overline certmgr - [Certifikáty – aktuální u                                                                                                    | živatel\Požadav | ek na zápis certifikát | u\Cer | tifikáty] — 🗆 | ×        |
|----------------------------------------------------------------------------------------------------|-----------------|------------------------|-------|---------------|----------|
| Soubor Akce Zobrazit Nápov                                                                                                    | ěda             |                        |       |               |          |
| 🗢 🔿   🛎 📰   🔏 🖦   🗙 🖫                                                                                                    | 1 📑 🚺 🖬         |                        |       |               |          |
| 🗊 Certifikáty – aktuální uživatel                                                                                                    | Vystaveno pro   | <u>^</u>               | Vy    | /stavitel     | Da       |
| > 🧾 Osobní                                                                                                    | Petr Novák      |                        | Pe    | etr Novák     | 7.       |
| Důvěryhodné kořenové certif Důvěryhodnost v rámci rozlel                                                                                                    |                 | Otevřít                |       |               |          |
| > Zprostředkující certifikační at<br>Zprostředkující certifikační at<br>Zprostředkují zprostředkující zprostředkující certifikační at |                 | Všechny úkoly          | >     | Otevřít       |          |
| Důvěryhodní vydavatelé                                                                                                    |                 | Vyjmout                |       | Exportovat    |          |
| > Medůvěryhodné certifikáty                                                                                                    |                 | Kopírovat              |       |               | <i>.</i> |
| > Kořenové certifikační autority                                                                                                    |                 | Odstranit              |       |               |          |
| <ul> <li>Důvěryhodné osoby</li> <li>Vystavitelé ověření klienta</li> </ul>                                                                                                    |                 | Vlastnosti             |       |               |          |
| > Statní uživatelé MSIEHistory lournal                                                                                                    |                 | Nápověda               |       |               |          |
| <ul> <li>Požadavek na zápis certifikátu</li> <li>Certifikáty</li> </ul>                                                                                                    |                 |                        |       |               |          |
| > Důveryhodně kořeny čipovýc                                                                                                    |                 |                        |       |               |          |
| < >                                                                                                    | <               |                        |       |               | >        |
| Exportovat certifikát                                                                                                    |                 |                        |       |               |          |

v průvodci exportem zvolte Další

| ~ | F Průvodce exportem certifikátu                                                                                                    | ×     |
|---|----------------------------------------------------------------------------------------------------|-------|
|   | Vítá vás Průvodce exportem certifikátu.                                                                                                    |       |
|   | Průvodce vám pomůže kopírovat certifikáty, seznamy důvěryhodných certifikátů a<br>seznamy odvolaných certifikátů z úložiště certifikátů na disk.                                                                                                 |       |
|   | Certifikát vydaný certifikační autoritou potvrzuje vaši totožnost a obsahuje informace<br>nezbytné k ochraně dat nebo k vytvoření zabezpečených síťových připojení. Úložiště<br>certifikátů je systémová oblast, v níž jsou certifikáty uloženy. |       |
|   | Pokračujte kliknutím na tlačítko Další.                                                                                                    |       |
|   |                                                                                                    |       |
|   |                                                                                                    |       |
|   |                                                                                                    |       |
|   | Další Z                                                                                                    | rušit |

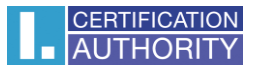

#### zaškrtněte volbu Ano, exportovat privátní klíč

| gruvodce exportem certifikatu                                                                                                    |                                                                                                    |
|----------------------------------------------------------------------------------------------------|----------------------------------------------------------------------------------------------------|
| Exportovat privátní klíč<br>Můžete se rozhodnout exportovat privátní klíč s certifikátem.                                          |                                                                                                    |
|                                                                                                    |                                                                                                    |
| Privátní klíče jsou chráněny heslem. Chcete-li exportovat privátní klíč s certifikátem,<br>musíte v pozdějším dialogu zadat heslo. |                                                                                                    |
| Chcete exportovat privátní klíč s certifikátem?                                                                                    |                                                                                                    |
| Ano, exportovat privátní klíč                                                                                                    |                                                                                                    |
| 🔘 Ne, neexportovat privátní klíč                                                                                                   |                                                                                                    |
|                                                                                                    |                                                                                                    |
|                                                                                                    |                                                                                                    |
|                                                                                                    |                                                                                                    |
|                                                                                                    |                                                                                                    |
|                                                                                                    |                                                                                                    |
|                                                                                                    |                                                                                                    |
|                                                                                                    |                                                                                                    |
|                                                                                                    |                                                                                                    |
|                                                                                                    | Exportovat privátní klíč<br>Můžete se rozhodnout exportovat privátní klíč s certifikátem.<br>Privátní klíče jsou chráněny heslem. Chcete-li exportovat privátní klíč s certifikátem,<br>musite v pozdějším dialogu zadat heslo.<br>Chcete exportovat privátní klíč s certifikátem? |

# ponechejte stávající nastavení formátu PKCS#12

|                                                                                                    | ×                |
|----------------------------------------------------------------------------------------------------|------------------|
| 🔗 Průvodce exportem certifikátu                                                                                                    |                  |
| Formát souboru pro export<br>Certifikáty lze exportovat v různých formátech.                                                                                                |                  |
| Vyberte formát, který chcete použít:                                                                                                    |                  |
| 🔵 Binární X.509, kódování DER (CER)                                                                                                    |                  |
| 🔿 X. 509, kódování Base-64 (CER)                                                                                                    |                  |
| <ul> <li>Certifikáty standardu Cryptographic Message Syntax Standard - PKCS č. 7</li> <li>Zahrnout všechny certifikáty na cestě k certifikátu, pokud je to možné</li> </ul> | 7 (P <i>7</i> B) |
| Formát Personal Information Exchange - PKCS č. 12 (PFX) Zahrnout všechny certifikáty na cestě k certifikátu, pokud je to možné                                              |                  |
| Odstranit privátní klíč v případě úspěšného exportu                                                                                                    |                  |
| Exportovat všechny rozšířené vlastnosti                                                                                                    |                  |
| Zapnout ochranu osobních údajů u certifikátu                                                                                                    |                  |
| 🔿 Serializované úložiště certifikátů (SST)                                                                                                    |                  |
|                                                                                                    |                  |
|                                                                                                    |                  |
| Další                                                                                                    | Zrušit           |

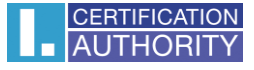

zadejte heslo, kterým budete tuto zálohu chránit

|   | 0            |                                                                   | ×                      |
|---|--------------|-------------------------------------------------------------------|------------------------|
| ← | 🛃 Průvo      | odce exportem certifikátu                                         |                        |
|   |              |                                                                   |                        |
| • | Zabezp       | čení                                                              |                        |
| 1 | V z<br>zał   | ájmu zabezpečení je nutné privátní klíč chránit pom<br>jezpečení. | ocí hesla nebo objektů |
|   |              | Názvy skupin a uživatelská jména (doporučeno)                     |                        |
|   |              |                                                                   | Přidat                 |
|   |              |                                                                   | Odebrat                |
|   |              |                                                                   |                        |
|   |              |                                                                   |                        |
|   |              |                                                                   |                        |
|   | $\checkmark$ | Heslo:                                                            | 1                      |
|   |              | •••••                                                             |                        |
|   |              | Potvrzení hesla:                                                  |                        |
|   |              | •••••                                                             |                        |
|   |              |                                                                   |                        |
|   |              |                                                                   |                        |
|   |              |                                                                   | Další Zrušit           |
|   |              |                                                                   | Ziusit                 |

vyberete umístění, kde bude soubor s privátním klíčem uložen pomocí tlačítka Procházet

|              |                      |                  |                 |     |               | ×   |
|--------------|----------------------|------------------|-----------------|-----|---------------|-----|
| - <i>ទ</i> P | růvodce exportem ce  | ertifikátu       |                 |     |               |     |
| So           | ubor pro export      | u do pěiž chrata | data evportovat |     |               |     |
|              | Zauejte nazev soubor | u, uo nejz chete |                 |     |               |     |
|              | Název souboru:       |                  |                 |     | racházat      |     |
|              | I                    |                  |                 | ٢   | rocnazet      |     |
|              |                      |                  |                 |     |               |     |
|              |                      |                  |                 |     |               |     |
|              |                      |                  |                 |     |               |     |
|              |                      |                  |                 |     |               |     |
|              |                      |                  |                 |     |               |     |
|              |                      |                  |                 |     |               |     |
|              |                      |                  |                 |     |               |     |
|              |                      |                  |                 | Dal | ší <b>Zru</b> | šit |

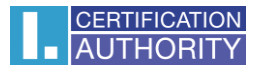

### můžeme uložit např. na Plochu

| ᡖ Uložit jako                                                                                                    |                              |             |                   | ×        |
|----------------------------------------------------------------------------------------------------|------------------------------|-------------|-------------------|----------|
| $\leftarrow \  ightarrow \ \uparrow$ 📃 > Tento počitaj                                                                                                    | č > Plocha                   | ٽ ~         | Prohledat: Plocha | م        |
| Uspořádat 👻 Nová složka                                                                                                    |                              |             |                   | III • 👔  |
| <ul> <li>Tento počítač</li> <li>Dokumenty</li> <li>Hudba</li> <li>Obrázky</li> <li>Plocha</li> <li>Stažené soubory</li> <li>Vídea</li> <li>Místní disk (C:)</li> <li>Stř</li> </ul> | ^                            | Datum změny | Тур               | Velikost |
| v <                                                                                                    |                              |             |                   | >        |
| Název souboru: zaloha                                                                                                    |                              |             |                   | ~        |
| Uložit jako typ: Formát Personal                                                                                                    | Information Exchange (*.pfx) |             |                   | ~        |
| Skrýt složky                                                                                                    |                              |             | Uložit            | Zrušit   |

## pokračujeme tlačítkem Další

| 🌽 Průvodce exportem certifikátu          |                |
|------------------------------------------|----------------|
|                                          |                |
| Soubor pro export                        |                |
| Zadejte název souboru, do nějž chcete da | ta exportovat. |
|                                          |                |
| Název souboru:                           |                |
| C:\Users\Pc\Desktop\zaloha.pfx           | Procházet      |
|                                          |                |
|                                          |                |
|                                          |                |
|                                          |                |
|                                          |                |
|                                          |                |
|                                          |                |
|                                          |                |
|                                          |                |
|                                          |                |
|                                          |                |
|                                          |                |
|                                          |                |
|                                          | Další Zrušit   |

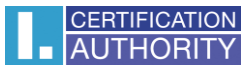

#### pro dokončení zvolte Dokončit

| ÷ | <i>Ş</i> - | Průvodce exportem certifikátu                       |                                   | × |
|---|------------|-----------------------------------------------------|-----------------------------------|---|
|   |            | Dokončení Průvodce exportem o                       | certifikátu                       |   |
|   |            | Úspěšně jste dokončili Průvodce exportem certifikát | u.                                |   |
|   |            | Zadali iste následující nastavení:                  |                                   |   |
|   |            | Název souboru                                       | C:\Users\Pospichal\Desktop\zaloha |   |
|   |            | Exportovat klíče                                    | Ano                               |   |
|   |            | Zahrnout všechny certifikáty v cestě k certifikátu  | Ne                                |   |
|   |            | Formát souboru                                      | Formát Personal Information Excha |   |
|   |            |                                                     |                                   |   |
|   |            | <                                                   | >                                 |   |
|   |            |                                                     |                                   |   |
|   |            |                                                     |                                   |   |
|   |            |                                                     |                                   |   |
|   |            |                                                     |                                   |   |
|   |            |                                                     |                                   |   |
|   |            |                                                     |                                   |   |
|   |            |                                                     | Dokončit Zrušit                   | : |

| Program exp | ortuje váš privátní klíč pro podpis.         | × |
|-------------|----------------------------------------------|---|
|             | Aplikace žádá o přístup ke chráněné položce. |   |
|             | Heslo pro:<br>Privátní klíč CryptoAPI        |   |
|             | OK Zrušit Podrobnosti                        |   |

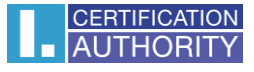

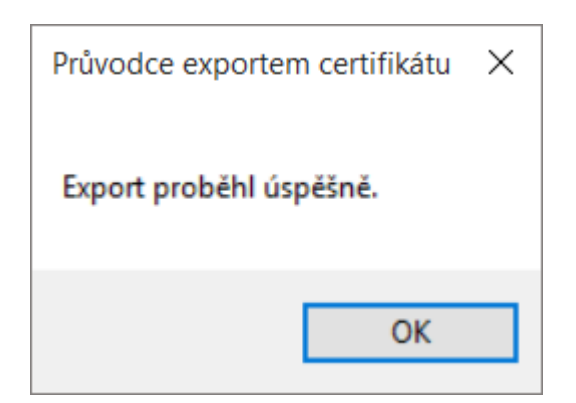

soubor zálohy, který obsahuje privátní klíč, se uložil v požadovaném umístění